# How to add Religious Codes in SIMS.net

In SIMS.net use **Tools | Lookups | Maintain** to open the **Find Lookup Type** browser. Click on **Search** or type in **Home Religion**, and click on **Open**.

| SIMS .net                                 | an Tasla Mindaw Mala                              |                                                          |                 |                     |           |                | _ 8 ×              |  |  |
|-------------------------------------------|---------------------------------------------------|----------------------------------------------------------|-----------------|---------------------|-----------|----------------|--------------------|--|--|
|                                           | Back - Forward -                                  |                                                          |                 |                     |           |                | sims secondary     |  |  |
| Shortcuts                                 | Find Lookup Type                                  |                                                          |                 |                     |           |                |                    |  |  |
| SIMS                                      | New 🖬 Search 💼 (                                  | Dpen 🗙 Delete 🚔 Print                                    | 🔀 Browse 😽 Next | Previous            |           | 📥 Links        | 👻 🕑 Help 🛛 💥 Close |  |  |
| 😸 Capita<br>🅭 SOLUS                       | Lookup Type Details: Home Religion                |                                                          |                 |                     |           |                |                    |  |  |
| Attendance                                | Basic Details Values                              |                                                          |                 |                     |           |                | - *                |  |  |
| Assessment<br>Examinations<br>Performance | Basic Details<br>Description<br>Data Area<br>Mode | Home Religion<br>Student<br>Statutory with Category      |                 |                     |           |                | Schools            |  |  |
| 🛃 Profiles<br>🌉 System                    | Values                                            | Code Descripti                                           | on              | Category A          | ctive     | New            |                    |  |  |
| ANOVA T                                   |                                                   | MTH Methodis<br>MU Muslim<br>MUS Muslim*                 | t               | CHR<br>MU Av<br>MUS | ctive     | Copen<br>Copen |                    |  |  |
| 🕵 Schoolcomms                             |                                                   | NON No religio<br>OTH Other<br>OT Other Re<br>BOC Borean | in*<br>ligion   | NON<br>OTH<br>OT A  | ctive     |                |                    |  |  |
|                                           |                                                   | SI Sikh<br>SIK Sikh*<br>UNC Unclassif                    | ied             | SI AI<br>SIK<br>UNC | ctive     |                |                    |  |  |
|                                           |                                                   |                                                          |                 | 🙆 Move Up           | Move Down | J              |                    |  |  |
|                                           |                                                   |                                                          |                 |                     |           |                |                    |  |  |

You will now see a list of religions that are available on your system. To comply with the requirements of SACRE we now need to edit some of the categories and add others.

Not all of the categories are listed as **Active**. Some religious affiliations might be listed more than once with one entry active and the other not. This is because at some time the codes have been 'updated'. To prevent problems in SIMS.net History, the old codes should be left on the system in case there are past pupils allocated to them.

Select the category you wish to activate and click on **Open**.

### Editing a Category

Select the religious affiliation you want to edit and double click it to open it. In the example below the category **Methodist** is on the system, but not listed as active. Ticking the **Active** box will remedy this.

| Lesson M                                | Basic Details<br>Description | Home Religion                 |            |           | Links ( | &<br>≈) |
|-----------------------------------------|------------------------------|-------------------------------|------------|-----------|---------|---------|
| Examinations<br>Performance<br>Profiles | Add/Edit Lookup Value        |                               |            |           | Schools |         |
| 📕 System                                | Code<br>Description          | MTH<br>Methodist              |            |           |         |         |
| A Nova T                                | Active                       |                               |            |           |         |         |
| 🛃 Schoolcomms                           |                              |                               |            | OK Cancel |         |         |
|                                         |                              | SIK SIKN"<br>UNC Unclassified | SIK<br>UNC |           |         |         |

### Adding a new Religious Affiliation

With the **Lookup Type Details** browser on the screen click on the **New** button to the RH side of the list of religious affiliations.

| Shortcuts        | Find Lookup Type |               |              |                |             |            |        |            |         |      |          |         |         |         |
|------------------|------------------|---------------|--------------|----------------|-------------|------------|--------|------------|---------|------|----------|---------|---------|---------|
| SIMS             | 📄 New            | 🗰 Search      | 📑 Open       | 🗙 Delete       | 🚔 Print     | 🛛 😺 Browse | 👆 Next | 1 Previous |         |      | -        | Links 🔻 | 🕜 Help  | 💢 Close |
| 🥭 Capita         | Lookup Ty        | pe Details: H | ome Religion |                |             |            |        |            |         |      |          |         |         |         |
| SOLUS SupportNet | 💾 Save           | 🄄 Undo 🛓      | Print        |                |             |            |        |            |         | 듣 Li | inks 🔻 🄇 | Help    | 🛃 Unpin | 💢 Close |
| 🔛 Attendance     | Basic Details    | <u>Values</u> |              |                |             |            |        |            |         |      |          |         |         |         |
| 🕎 Lesson M       | Basic Det        | ais           |              |                |             |            |        |            |         |      |          |         |         | ×       |
| 812a             | Descript         | tion          | Hom          | e Religion     |             |            |        |            |         |      |          |         | 🔁 Li    | nks 🛞   |
| Assessment       | Data Are         | ea            | Stud         | ent            |             |            |        |            |         |      |          |         | School  | 8       |
| Performance      | Mode             |               | Statu        | tory with Cate | gory        | _          |        |            |         |      |          |         |         |         |
| Profiles         |                  |               |              |                | - ·         |            |        |            |         |      |          |         |         |         |
|                  | Values           |               |              |                |             |            |        |            |         |      |          |         |         |         |
| 📕 System         |                  |               | Coc          | le             | Description | 1          |        | Category   | Active  |      | New      | 7       |         |         |
| A.u              |                  |               | ANG          | i              | Anglican    |            |        | СН         | Active  |      | Open     |         |         |         |
| Mova I           |                  |               | BPT          |                | Baptist     |            |        | CHR        | Active  |      | 0.0.1.   |         |         |         |
| Options          |                  |               | BO           |                | Buddhist    |            |        | BU         | Active  | ×    | C Delete |         |         |         |
|                  |                  |               | CHE          | 1              | Christian*  |            |        | CHB        | Active  |      |          |         |         |         |
| it∃ou u          |                  |               | HI           |                | Hindu       |            |        | HI         | Active  |      |          |         |         |         |
| Schoolcomms      |                  |               | HIN          |                | Hindu*      |            |        | HIN        |         |      |          |         |         |         |
|                  |                  |               | JE           |                | Jewish      |            |        | JE         | Active  |      |          |         |         |         |
|                  |                  |               | JEW          | /              | Jewish*     |            |        | JEW        |         |      |          |         |         |         |
|                  |                  |               | M            | 1              | Methodist   |            |        | CH         | Active  |      |          |         |         |         |
|                  |                  |               | MU           |                | Muslim      |            |        | MUS        | Active  | -    |          |         |         |         |
|                  |                  |               | I            |                |             |            |        | 🙆 Move Up  | Move Do | wn   |          |         |         |         |
|                  |                  |               |              |                |             |            |        |            |         |      |          |         |         |         |

The Add/Edit Lookup Value box will appear. Type in the Code and Description as shown in the table supplied in the Appendix and click on the drop down arrow in the Category box to display the list. Old categories that are no longer use have an asterisk next to them. DO NOT CHOOSE ONE OF THESE!

| 🥭 Capita<br>🕭 SOLUS<br>🅭 SupportNet | Lookup Type Details: Home R                | eligion                                                                                                    |                               | 👍 Links 🔻 🥑 Help | 🗗 Unpin 💢 Close |
|-------------------------------------|--------------------------------------------|----------------------------------------------------------------------------------------------------|-------------------------------|------------------|-----------------|
| Attendance                          | Basic Details Values Basic Details Details | Home Palinian                                                                                                    | 1                             |                  | ×               |
| Assessment                          | Add/Edit Lookup Value                      | Proventing of the second second secon |                               |                  | Schools         |
| Profiles                            | Basic Details<br>Code                      | QUA<br>Dusker                                                                                                    |                               |                  |                 |
| A Nova T                            | Category<br>Active                         | BU - Buddhist                                                                                                    |                               |                  |                 |
| Schoolcomms                         |                                            | CH - Christian<br>HI - Hindu<br>JE - Jewish<br>MU - Muslim<br>NO - No Balinian                                                                                                    | ОК                            | Cancel           |                 |
|                                     |                                            | OT - Other Religion<br>SI - Sikh<br>HUC Roman Catholic<br>SI Sikh                                                                                                    | UI Active<br>CHR<br>SI Active |                  |                 |

When you have entered in the information click on **OK** and the category you have added will appear in the list on your computer. You can carry on and add all the religious affiliations you require. When you have finished click on the **Save** button and the following warning will appear.

| SIMS .net                                         | time Task Window Halp                                                                                                    | _ 8 ×              |
|---------------------------------------------------|----------------------------------------------------------------------------------------------------|--------------------|
|                                                   | 2 Gales values tools window teep                                                                                                    | sims primary       |
| Shortcuts                                         | Find Lookup Type                                                                                                    |                    |
| SIMS                                              | 🖹 New 🕌 Search 🖆 Open 🗶 Delete 🚔 Print 🛛 🐺 Browse 🐥 Next 🏠 Previous 🔮 Links                                                                                                    | 👻 📀 Help 🛛 💥 Close |
| Capita<br>SOLUS<br>SupportNet                     | Links - OHelp                                                                                                    | 🗗 Unpin 💢 Close    |
| Attendance Assessment Performance Profiles System | Basic Details       Description     Home Religion       Data Area     Student       Mode     Statutory with Category                                                                                                    | Chools             |
| A Nova T                                          | Values           SIMS anet         X           Image: The change(s) just saved may not take proper effect until all users (including yourself) have restarted the SIMS anet pelete         Deen pelete           OK         OK         OK |                    |
|                                                   | SIK Sikh* SIK<br>UNC Unclassified UNC<br>URC United Reform Church CHR<br>SAL Five Alive Worshipper OT Active                                                                                                    |                    |

Even though you can see your 'new' religions in the list on the Lookups page, you have to close SIMS.net and log in again in order to be able to see the new religious affiliations in the list on the Pupil Details screen.

# Bulk Update

You can amend pupils' Home Religion using Bulk Update. To access the Bulk Update screen select **Routines | Student/Pupil | Bulk Update** 

| 🗮 SIMS .net                                   | I B X                                        |                                   |  |  |  |  |  |  |  |
|-----------------------------------------------|----------------------------------------------|-----------------------------------|--|--|--|--|--|--|--|
| <u>F</u> ocus <u>R</u> eports R <u>o</u> utin | es <u>T</u> ools <u>Wi</u> ndow <u>H</u> elp |                                   |  |  |  |  |  |  |  |
| 🗎 • X • 🛛 🕺                                   | Gack - Forward -                             | sims secondary                    |  |  |  |  |  |  |  |
| Shortcuts                                     | Bulk update Student                          |                                   |  |  |  |  |  |  |  |
| SIMS                                          | M Search Browse                              | 📲 Links 👻 😢 Help 🛛 💥 Close        |  |  |  |  |  |  |  |
| 😂 Capita                                      | Bulk Update                                  |                                   |  |  |  |  |  |  |  |
| 🥭 SOLUS                                       | Student Population                           | Update Data Item                  |  |  |  |  |  |  |  |
| SupportNet                                    |                                              |                                   |  |  |  |  |  |  |  |
| ww.                                           | Group Type Home Religion                     | Data Item                         |  |  |  |  |  |  |  |
| Attendance                                    | Broup (44154)                                | Boarder Status                    |  |  |  |  |  |  |  |
| Lesson M                                      |                                              | English Additional Language       |  |  |  |  |  |  |  |
| Assessment                                    | Effective Date 09/05/2006                    | Effective Date Ethnic Data Source |  |  |  |  |  |  |  |
| Evaminations                                  |                                              | Ethnicity                         |  |  |  |  |  |  |  |
| Performance                                   |                                              | Home Language                     |  |  |  |  |  |  |  |
| Profiles                                      | Bulk update Student Hone Religion            |                                   |  |  |  |  |  |  |  |
|                                               | Save Status Rep Plint                        |                                   |  |  |  |  |  |  |  |
| System                                        |                                              | Stop Zonan Karoo                  |  |  |  |  |  |  |  |
|                                               |                                              |                                   |  |  |  |  |  |  |  |

Use the drop-down menus to select **Group Type - Home Religion Group - <ANY>** (for a whole school list) **Data Item - Home Religion** Then click on **Search** 

You can now see which Students have been assigned which religion, and change them if necessary.

| STMS net                |                                        |                                              |                        |        |          |           |       |          |      |             | a v      |
|-------------------------|----------------------------------------|----------------------------------------------|------------------------|--------|----------|-----------|-------|----------|------|-------------|----------|
| Focus Reports Rout      | ines Tools Window Help                 |                                              |                        |        |          |           |       |          |      |             |          |
| <b>• x</b> • ×          | 🗧 🖨 Back 🔹 📦 Forward                   | ÷                                            |                        |        |          |           |       |          |      | sims s      | econdary |
| Shortcuts               | Bulk update Student                    |                                              |                        |        |          |           |       |          |      |             |          |
| SIMS                    | 🖬 Search 🛛 🔀 Browse                    | 🛉 Search 🛛 🔀 Browse 📲 Links 👻 🥹 Help 💥 Closs |                        |        |          |           |       |          |      |             | 💢 Close  |
| 🥭 Capita                | Bulk Update Home Religi                | on - Home Relig                              | ion <any> (09/05</any> | /2006) |          |           |       |          |      |             |          |
| 🕭 SOLUS<br>🅭 SupportNet | Save Dundo Print @ Hep @ Ungin 💥 Close |                                              |                        |        |          |           |       |          |      |             |          |
| Attendance              | Members                                |                                              |                        |        |          |           |       |          |      |             |          |
| 🔛 Lesson M              | Name                                   | Year Group                                   | Assigned               | iptist | Buddhist | Christian | Hindu | Humanist | Jain | Jedi Knight | Jehova 🔺 |
| Accessment 🔛            | Abbot, Ben                             |                                              |                        |        |          | *         |       |          |      |             |          |
| Examinations            | Abbott, Mark                           | 13                                           | Christian*!            |        |          |           |       |          |      |             |          |
| 🧱 Performance           | Abdelkoder, Mohamed                    | 7                                            | Other Religion         |        |          |           |       |          |      |             |          |
| 👹 Profiles              | Able, Arron                            | 13                                           | Christian*!            |        |          |           |       |          |      |             |          |
| Custom                  | Able, Matthew                          | 11                                           | Roman Catholic!        |        |          |           |       |          |      |             |          |
| The System              | Abraham, Janey                         | 10                                           | Anglican               |        |          |           |       |          |      |             |          |
| Å Nova T                | Abraham, Jodie                         | 12                                           | Christian*!            |        |          |           |       |          |      |             |          |
| 🕦 Options               | Abraham, Uglymug                       | 13                                           | Christian"!            |        |          |           |       |          |      |             |          |
|                         | Abulayvichitr, Mark                    | 10                                           | No religion*!          |        |          |           |       |          |      |             |          |
| Schoolcomms             | Abulayvichitr, Warren                  | 11                                           | Jewish <sup>×</sup> I  |        |          |           |       |          |      |             |          |
|                         | Adams, Owen                            | 7                                            | Christian              |        |          | √         |       |          |      |             |          |
|                         | Adams Veritu                           | 11                                           | Bantist                | 1      |          |           |       |          |      |             |          |

In the screen shot above you can see that several of the students in this school are assigned to religious affiliations that are no longer **Active** (they have and asterisk and an exclamation mark against them). This can be amended by clicking in the relevant cell on the screen.

#### Dealing with Invalid Codes in Bulk Update

To only display the students who have invalid codes for religious affiliation, choose **<INVALID>** as the **Group** in the **Bulk Update Browse** and click **Search**, as shown below.

| 🗮 SIMS .net             |         |           |             |             |                                                                                                    |                     |           |         |               |   |       |          | _ 8 ×   |
|-------------------------|---------|-----------|-------------|-------------|----------------------------------------------------------------------------------------------------|---------------------|-----------|---------|---------------|---|-------|----------|---------|
| <u>Focus R</u> eports R | outines | Tools     | Window      | Help        |                                                                                                    |                     |           |         |               |   |       |          |         |
| 📄 • 🗙 •                 | ×       | 🖨 Back    | 🔹 📫 Forv    | ard 👻       |                                                                                                    |                     |           |         |               |   |       | sims se  | condary |
| Shortcuts               |         | вик ираа  | ite Student |             |                                                                                                    |                     |           |         |               |   |       |          |         |
| SIMS                    |         | Search    | 😽 Brov      | se          |                                                                                                    |                     |           |         |               |   | Links | 👻 🕗 Help | 💢 Close |
| apita 🥭                 | E       | Bulk Upda | ste         |             |                                                                                                    |                     |           |         |               |   |       |          |         |
| SOLUS                   |         | Studer    | t Populatio | 1           |                                                                                                    |                     | Update Da | ta Item |               |   |       |          |         |
| Attendance              |         | Grou      | р Туре      |             | <del>mo'Religion</del>                                                                                                    | <u> </u>            | Data Item | 1       | Home Religion | i | •     |          |         |
| 🧱 Lesson M              |         | Grou      | P           | <ii></ii>   | IVALID>                                                                                                    | ▼                   |           |         |               |   |       |          |         |
| Assessment              |         | Effec     | tive Date   | 83          | 03/2000                                                                                                    |                     | Effective | Date    | 09/05/2006    | 8 |       |          |         |
| Performance             |         | <u> </u>  |             |             |                                                                                                    |                     | ·         |         |               |   |       |          |         |
| Profiles                | - 14    | Bulk Upd  | ate Home A  | eligion - H | lome Religion <in< th=""><th>VALID&gt; (09/05/2006)</th><th></th><th></th><th></th><th></th><th></th><th></th><th></th></in<> | VALID> (09/05/2006) |           |         |               |   |       |          |         |
| -                       |         |           |             |             |                                                                                                    |                     |           |         |               |   |       |          |         |

Only students with invalid categories are shown in the list. Their **Assigned** category next to their name has an asterisk and an exclamation mark against it.

| III SIMS .net         |                                                                      |             |                              |          |        |         |          |           |           | _          | 8×      |
|-----------------------|----------------------------------------------------------------------|-------------|------------------------------|----------|--------|---------|----------|-----------|-----------|------------|---------|
| Eocus Reports Routine | es <u>T</u> ools <u>Wi</u> ndow <u>H</u> elp<br>← Back • ➡ Forward • |             |                              |          |        |         |          |           | -         | sims secor | dary    |
| Shortcuts             | Bulk update Student                                                  |             |                              |          |        |         |          |           |           |            |         |
| SIMS                  | 🐪 Search 🛛 🔀 Browse                                                  |             |                              |          |        |         |          |           | 📲 Links 👻 | 🕑 Help 🏻 💥 | Close   |
| 🥭 Capita              | Bulk Update Home Religion -                                          | Home Religi | ion <invalid> (09/</invalid> | 15/2006) |        |         |          |           | -         | -          |         |
| SOLUS SupportNet      | Save 🖒 Undo 🚔 Print                                                  |             |                              |          |        |         |          |           | 🕗 Help 👔  | 🚰 Unpin 💢  | Close   |
|                       | Members                                                              |             |                              |          |        |         |          |           |           |            |         |
| Attendance            | Members                                                              |             |                              |          |        |         |          |           |           |            |         |
| Elesson M             | Name                                                                 | Year Group  | Assigned                     | Anglican | Baha'i | Baptist | Buddhist | Christian | Hindu     | Humanist   | <b></b> |
| Assessment            | Coy, Will                                                            | 10          | Sikh*!                       |          |        |         |          |           |           |            |         |
| E xaminations         | Dombernowsky, Nick                                                   | 10          | Muslim*I                     |          |        |         |          |           |           |            |         |
| Performance           | Fiarcha, Rajinda                                                     | 13          | Sikh*!                       |          |        |         |          |           |           |            |         |
| Profiles              | Fu, Hong                                                             | 10          | Other!                       |          |        |         |          |           |           |            |         |
| Sustan                | Grommit, Harry                                                       | 10          | No religion*!                |          |        |         |          |           |           |            |         |
| Jystem                | Hamel, Gemma                                                         | 12          | Other!                       |          |        |         |          |           |           |            |         |
| 📥 Nova T              | Hansen, Joy                                                          | 10          | No religion*!                |          |        |         |          |           |           |            |         |
| TOptions              | Harbar, Helen                                                        | 9           | Christian*1                  |          |        |         |          |           |           |            |         |
|                       | Harcus, Karen                                                        | 10          | Muslim*I                     |          |        |         |          |           |           |            |         |
| Schoolcomms           | Haro, Cory                                                           | 12          | Muslim"!                     |          |        |         |          |           |           |            |         |
|                       | Hartwell, Lucy                                                       | 9           | Christian*!                  |          |        |         |          |           |           |            | T       |
|                       | Haseeb, Mo                                                           | 10          | Muslim"!                     |          |        |         |          |           |           |            |         |
|                       | Hassing, Amy                                                         | 10          | Christian*!                  |          |        |         |          |           |           |            |         |
|                       |                                                                      |             |                              |          |        |         |          |           |           |            |         |

Change their category to one that is valid. The valid categories are those shown in the columns. Click in the appropriate cell and you will see that the assigned category next to the student's name changes.

| 🗮 SIMS .net                                                                | _ B ×                      |  |  |  |  |  |  |  |  |  |
|----------------------------------------------------------------------------|----------------------------|--|--|--|--|--|--|--|--|--|
| Eocus Reports Routines Iools Window Help                                   |                            |  |  |  |  |  |  |  |  |  |
| • * * * X • Back • • Forward •                                             | sims secondary             |  |  |  |  |  |  |  |  |  |
| Shortcuts Bulk update Student                                              | Bulk update Student        |  |  |  |  |  |  |  |  |  |
| SIMS M Search Browse                                                       | 📲 Links 👻 🕝 Help 🛛 💢 Close |  |  |  |  |  |  |  |  |  |
| Capita Bulk Update Home Religion - Home Religion < (NVALID> (09/05/2006)   |                            |  |  |  |  |  |  |  |  |  |
| e SoLUS E Save Save Save Save Save Save Save Save                          | 😢 Help 🛛 🛃 Unpin 💢 Close   |  |  |  |  |  |  |  |  |  |
| Members                                                                    | 1embers                    |  |  |  |  |  |  |  |  |  |
| Mandance Members                                                           |                            |  |  |  |  |  |  |  |  |  |
| Chil Lesson M Name Year Group Assigned Anglican Baha'i Baptist Buddhist Ch | ristian Hindu Humanist 📥   |  |  |  |  |  |  |  |  |  |
| Assessment Coy, Will 10 Sikh*!                                             |                            |  |  |  |  |  |  |  |  |  |
| Examinations Fiarcha, Rajinda 13 Sikh"!                                    |                            |  |  |  |  |  |  |  |  |  |
| Performance Hayes, Elzabeth 10 Sikh*!                                      |                            |  |  |  |  |  |  |  |  |  |
| Profiles Holmes Jamie 10 Christian                                         | ✓                          |  |  |  |  |  |  |  |  |  |
| Sustem Janes, Marlotte 9 Christian                                         |                            |  |  |  |  |  |  |  |  |  |
| Jarman Edward 12 Christian*!                                               |                            |  |  |  |  |  |  |  |  |  |
| Anova T Jenkins Jenny 10 Christian*!                                       |                            |  |  |  |  |  |  |  |  |  |
| Doptions Jessen, Jordan 10 Christian*!                                     |                            |  |  |  |  |  |  |  |  |  |
| Johashen, David 9 Other!                                                   |                            |  |  |  |  |  |  |  |  |  |
| Schoolcomms Johns, David 12 Christian*!                                    |                            |  |  |  |  |  |  |  |  |  |
| Jones, Chloe 11 Christian <sup>1</sup>                                     |                            |  |  |  |  |  |  |  |  |  |
| Jones, David 13 Christian*!                                                |                            |  |  |  |  |  |  |  |  |  |
| Jones, Jeremy 9 Christian*!                                                |                            |  |  |  |  |  |  |  |  |  |
|                                                                            |                            |  |  |  |  |  |  |  |  |  |

You can refresh the list by clicking on the **Save** button in the top LH corner. When you do this the system searches again for students with invalid categories and any to whom you have just issued a valid category will disappear from the list.

\Lbealing-Tc.Gov.Uk\Share\PERFORMANCE MANMENT\Schools\Other Data Collection\SACRE LANGUAGE And ETHNICITY\SACRE\2017 To Add Religious SIMS.Net.Doc

# List of SACRE codes for Ealing schools

| Code | Description           | Category       | Notes                                                                             |
|------|-----------------------|----------------|-----------------------------------------------------------------------------------|
| BU   | Buddhist              | BU - Buddhist  | To include Theravada, Mahayana                                                    |
| BAH  |                       | OT - Other     |                                                                                   |
|      | Baha'i                | religion       |                                                                                   |
| ANG  | Anglican              | CH - Christian | Use for Church of England                                                         |
| BTP  | Baptist               | CH - Christian |                                                                                   |
| JHW  | Jehovah's Witness     | CH - Christian |                                                                                   |
| MTH  | Methodist             | CH - Christian |                                                                                   |
| MOR  | Mormon                | CH - Christian | Use for Church of Jesus Christ of<br>Latter Day Saints                            |
| OR   | Orthodox              | CH - Christian | To include Russian, Greek,<br>Armenian, Nestorian, Assyrian,<br>Coptic, Ethiopian |
| QUA  | Quaker                | CH - Christian |                                                                                   |
| ROC  | Roman Catholic        | CH - Christian |                                                                                   |
| SVA  | Salvation Army        | CH - Christian |                                                                                   |
| SDA  | Seventh Day Adventist | CH - Christian |                                                                                   |
| URC  | United Reform Church  | CH - Christian |                                                                                   |
| CH   | Christian             | CH - Christian |                                                                                   |
| HI   | Hindu                 | HI - Hindu     | To include ISKCON (International                                                  |
|      |                       |                | Society of Krishna Consciousness,                                                 |
|      |                       |                | I.e. Hare Krisnnas), Shaiva,<br>Vaishnava                                         |
|      |                       | NO - NO        |                                                                                   |
| ним  | Humanist              | religion       |                                                                                   |
| JAI  |                       | OT - Other     |                                                                                   |
| •••  | Jain                  | religion       |                                                                                   |
| JE   | Jewish                | JE - Jewish    |                                                                                   |
| MSU  | Sunni Muslim          | MU - Muslim    |                                                                                   |
| MSH  | Shi'a Muslim          | MU - Muslim    |                                                                                   |
| MU   | Muslim                | MU - Muslim    |                                                                                   |
|      |                       | OT - Other     |                                                                                   |
| RAS  | Rastafarian           | religion       |                                                                                   |
|      |                       | OT - Other     |                                                                                   |
| RAV  | Ravidasian            | religion       |                                                                                   |
| RF   | Refused               | RF - Refused   |                                                                                   |
| SHO  |                       | OT - Other     |                                                                                   |
|      | Shinto                | religion       |                                                                                   |
| SI   | Sikh                  | SI - Sikh      | To include Ramgharia, Singh<br>Sabha, other Gurdwaras                             |
|      |                       | OT - Other     | To include Druid, Odinism,                                                        |
| PAG  | Pagan                 | religion       | Shamanism, Wicca                                                                  |
|      |                       | OT - Other     |                                                                                   |
| ZOR  | Parsee/Zoroastrian    | religion       |                                                                                   |
|      | No religion           | NO – No        | To include agnostic, atheist                                                      |
| NO   |                       | religion       |                                                                                   |
| ОТ   | Other religion        | OT - Other     | For example, African Traditional,                                                 |
|      |                       | religion       | Pantheist, Sai Baba                                                               |